## วิธีการตั้งค่า Internet สำหรับอุปกรณ์ TURBOSPEED รุ่น IP-400

 เชื่อมต่อสายแลนที่ช่อง LAN ของอุปกรณ์ IP-400 กับ LAN ของคอมพิวเตอร์ แล้วเปิด Browser เช่น Internet Explorer (IE) หรือ Google Chrome พิมพ์ http://192.168.1.1 ช่อง address หลังจาก นั้นคลิกที่ Login เพื่อเข้าไปตั้งค่า

| 4G CPE                               | × +                                                    |                           |   |     | 774 | ٥ | × |
|--------------------------------------|--------------------------------------------------------|---------------------------|---|-----|-----|---|---|
| $\leftarrow \rightarrow \circ \circ$ | ในปลอดภัย   <b>192.168.1.1</b> /main.html#index_status |                           | ☆ | Z¦≣ | Ē   | 8 |   |
|                                      | 4GLTE                                                  | Limited Service - 🥍 🕀 🕋 🧒 |   |     |     |   | ĺ |
|                                      | Status                                                 |                           |   |     |     |   |   |
|                                      | Platform Version                                       |                           |   |     |     |   |   |
|                                      | SIM Status                                             | Normal                    |   |     |     |   |   |
|                                      | Network Mode                                           | Limited Service           |   |     |     |   |   |
|                                      | IPv4 Status                                            | Disconnected              |   |     |     |   |   |
|                                      | WAN IP Address                                         | 0.0.0.0                   |   |     |     |   |   |
|                                      | IPv4 DNS                                               |                           |   |     |     |   |   |
|                                      | 3G Signal Strength(dBm)                                | <u>.</u>                  |   |     |     |   |   |
|                                      | LTE Signal Strength(dBm)                               | 2                         |   |     |     |   |   |
|                                      | Internet Usage                                         |                           |   |     |     |   |   |
|                                      | Total Traffic                                          | -                         |   |     |     |   |   |
|                                      | Uplink Traffic                                         | ÷                         |   |     |     |   |   |
|                                      | Downlink Traffic                                       | -                         |   |     |     |   |   |
|                                      | Uplink Rate                                            |                           |   |     |     |   |   |
|                                      | Downlink Rate                                          |                           |   |     |     |   |   |
|                                      | Run Time                                               | 00:00:19                  |   |     |     |   |   |
|                                      | LTE Signal Status                                      |                           |   |     |     |   |   |
|                                      | PLMN                                                   | -/-                       |   |     |     |   |   |
|                                      | Service Status                                         | Limited Service           |   |     |     |   |   |
|                                      | PhysCellid                                             |                           |   |     |     |   |   |
|                                      | Cell Id                                                | ÷.                        |   |     |     |   |   |
|                                      | RSR0(dB)                                               |                           |   |     |     |   |   |

2. ทำการ Login โดยกรอกค่า Username : admin และ Password : tot แล้วคลิก Login

| 4GLTE |                                               | Limited Service - 🎽 🕀 | Refresh |
|-------|-----------------------------------------------|-----------------------|---------|
|       |                                               |                       |         |
|       |                                               |                       |         |
|       | Username<br>admin<br>Password<br>•••<br>Login |                       |         |

ไปที่เมนู Device Settings > Internet settings > Network Selection เปลี่ยน Network
 Selection ให้เป็น "Automatic" แล้วกด Apply

| 4GLTE               |                                                                |                 |              | No        | Service - 🎽                   | Logout          |  |
|---------------------|----------------------------------------------------------------|-----------------|--------------|-----------|-------------------------------|-----------------|--|
| Home                | Quick Settings                                                 | Device Settings | SMS          | Phonebook | Firewall                      | System Settings |  |
| <                   |                                                                |                 | Device Set   | tings     |                               |                 |  |
| Advanced Settings   | Wireless Access Device<br>No. Host Name IP Address MAC Address |                 |              |           |                               | ress            |  |
| Internet Settings   | No data                                                        |                 |              |           |                               |                 |  |
| Statistics Settings | No.     Host Name     IP Address     MAC Address               |                 |              | ress      |                               |                 |  |
| Home Network        | 1 LAP                                                          | TOP-3S2AUI3M    | 192.168      | .1.3      | 40:B0:76:AC:16:B8             |                 |  |
| Wireless Settings   |                                                                |                 |              |           |                               |                 |  |
| Voice Settings      |                                                                |                 |              |           |                               |                 |  |
| 4GLTE               |                                                                |                 |              | No        | Service - <mark>×</mark>    ( | Logout          |  |
| Home                | Quick Settings                                                 | Device Settings | SMS          | Phonebook | Firewall                      | System Settings |  |
| <                   |                                                                |                 | Connection S | Settings  |                               |                 |  |
| Network Selection   | Network Selection Network Selection Automatic Apply            |                 |              |           |                               | Apply           |  |
|                     | 0                                                              |                 |              |           |                               |                 |  |

4. จากนั้นกลับไปที่เมนู Home ที่เมนู Internet Connection เปลี่ยนจาก "OFF" เป็น "ON"เพื่อเป็น การเชื่อมต่ออินเทอร์เน็ต

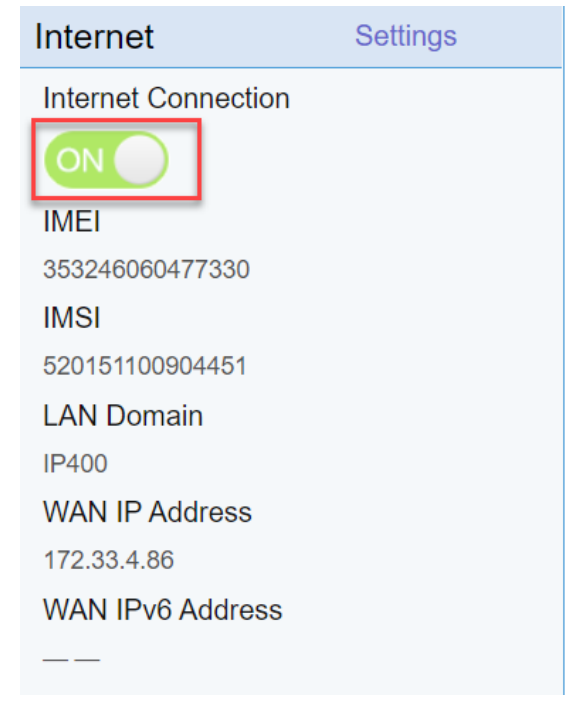

 สถานะของ Network Type จะเป็น LTE และ ที่รูปลูกโลกที่แสดงสถานการณ์เชื่อมต่อ อินเทอร์เน็ต จะมีลูกศรสีเขียว ขึ้น-ลง ขณะมีการใช้งานอินเทอร์เน็ต

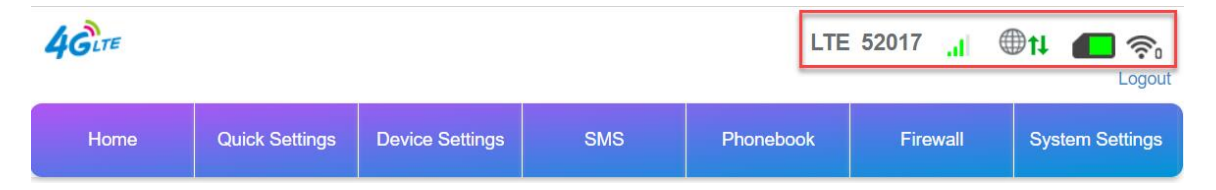